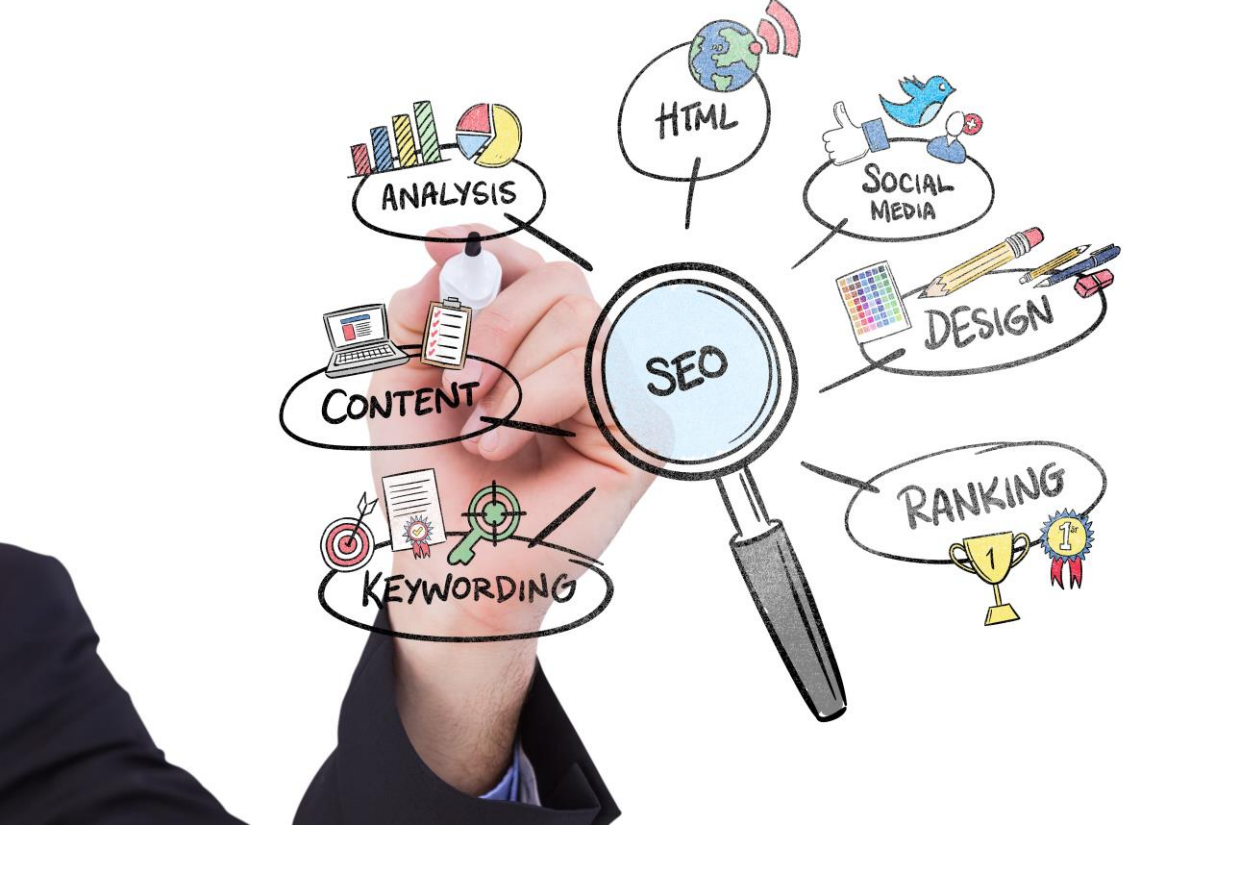

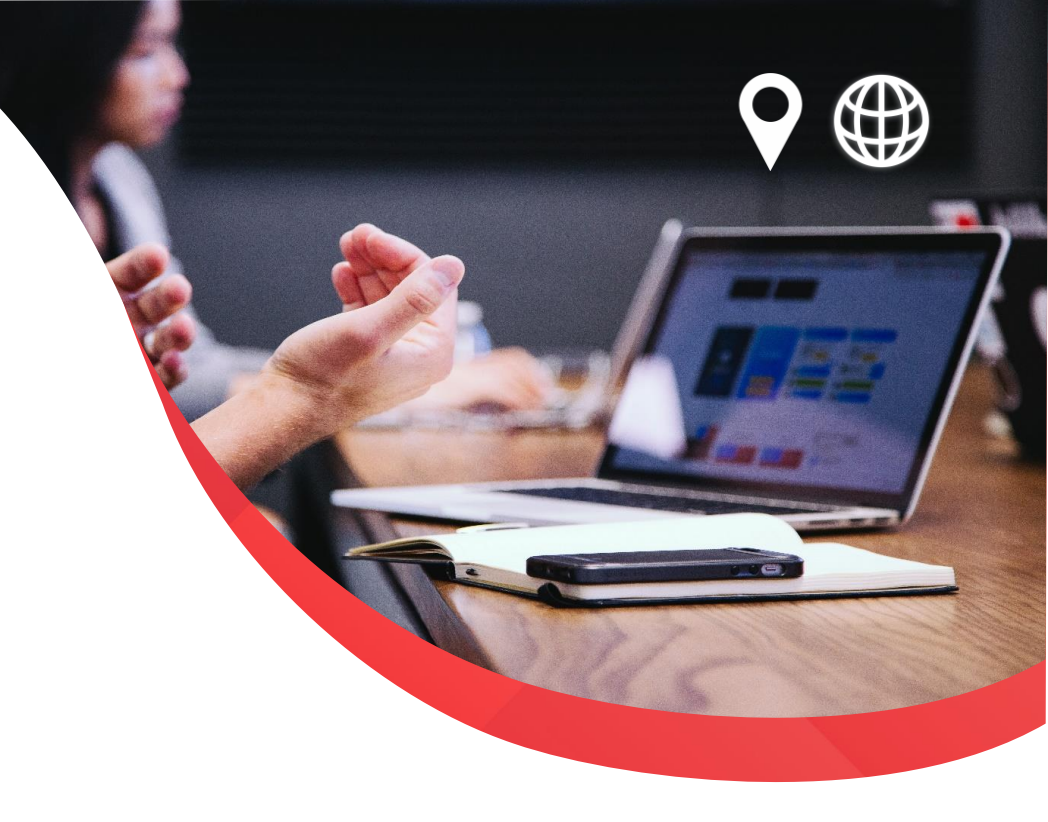

# KOMPASS B2B온라인 홍보 서비스 SEO(최적화) 매뉴얼 (KOMPASS 회원사)

### WWW.KOMPASS.COM

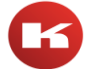

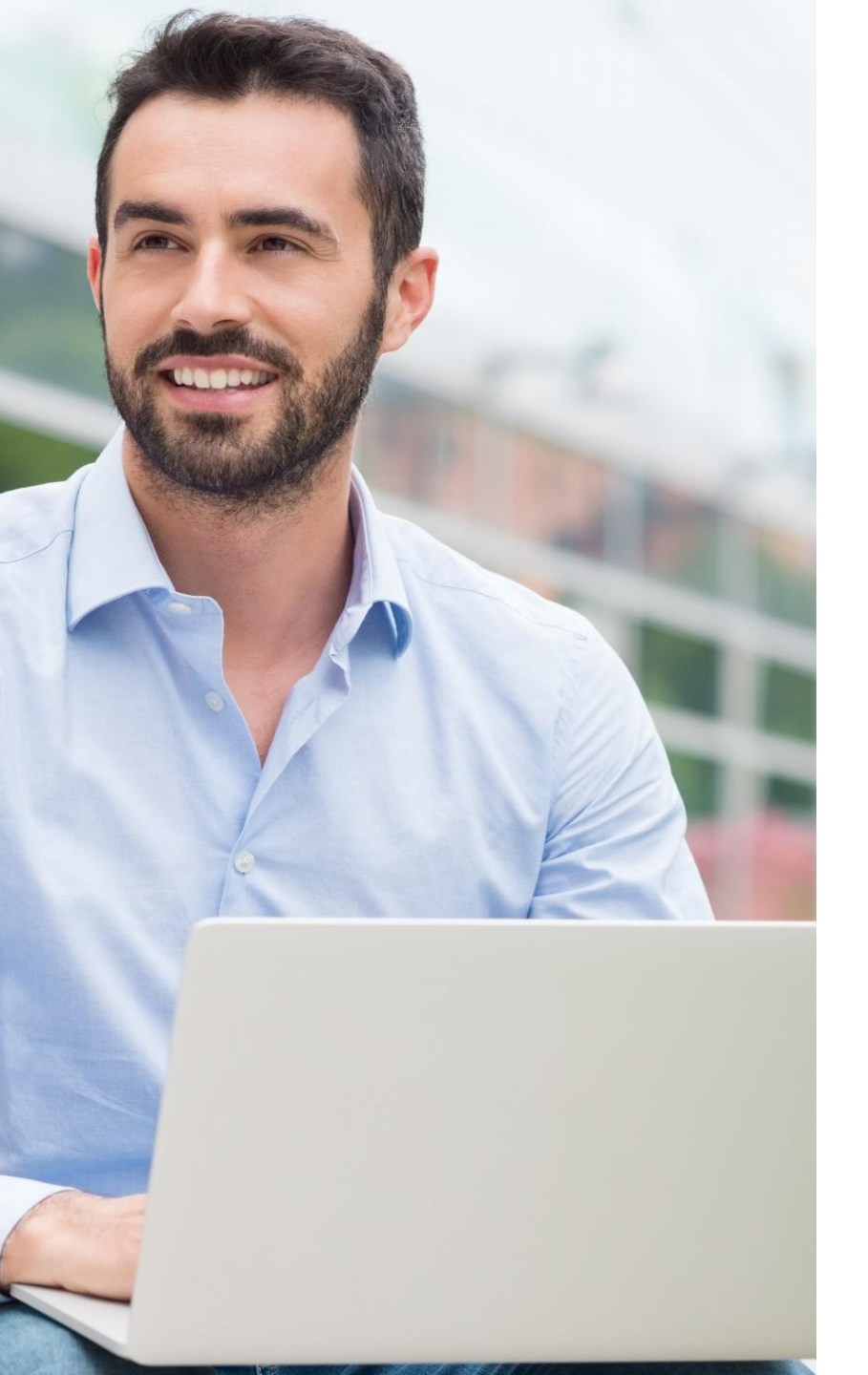

## • CONTENT

#### 1. 수출상품 관련 유망수출국가 선정

 2. 기본(메인)키워드 선정 및 Description준비

 1) Google.com을 통한 연관 검색어 확인

 2) Google Keyword분석 Console을 통한 검색량 분석 및 키워드 조정 \* 참조1)

 3) 기본키워드 선정 및 Description준비

 ※수출상품관련 SEO적합 키워드 확정 (핵심키워드)

 + 타겟국가 언어별 상품관 구축 (5개 ~10개국)

#### 3. 최적화 수행 (언어별 상품관 페이지 SEO (최적화) & SEM수행)

- 1) Activity Description & Keywords
  - 언어별 Activity 등록 + 키워드 최적화
- 2) Products & Services
  - 언어별 제품등록 + 키워드 최적화

#### 4. SEO최적화 수행결과 글로벌 노출

## 0. SEO최적화 수행절차

### 0. SEO최적화 수행절차

#### ■ 단계별 SEO(최적화) 수행절차

| 1. 수출상품관련 유망수출 국가 선정                  | 2. 기본(메인)키워드선정/Description준비                                                                                                    |
|---------------------------------------|----------------------------------------------------------------------------------------------------|
| 1) HS코드 수출 유망국가 선정<br>2) 수출기업 진출 희망국가 | <ol> <li>1) Google을 통한 연관 검색어 확인</li> <li>2) Google Keyword분석 Console을 통한 검색량 분석 및<br/>키워드 조정</li> <li>3) 기본 키워드 선정 및 Description준비<br/>(**표준 SEO Templete제공)</li> <li>※ 수출상품관련 SEO적합 키워드 확정</li> </ol> |

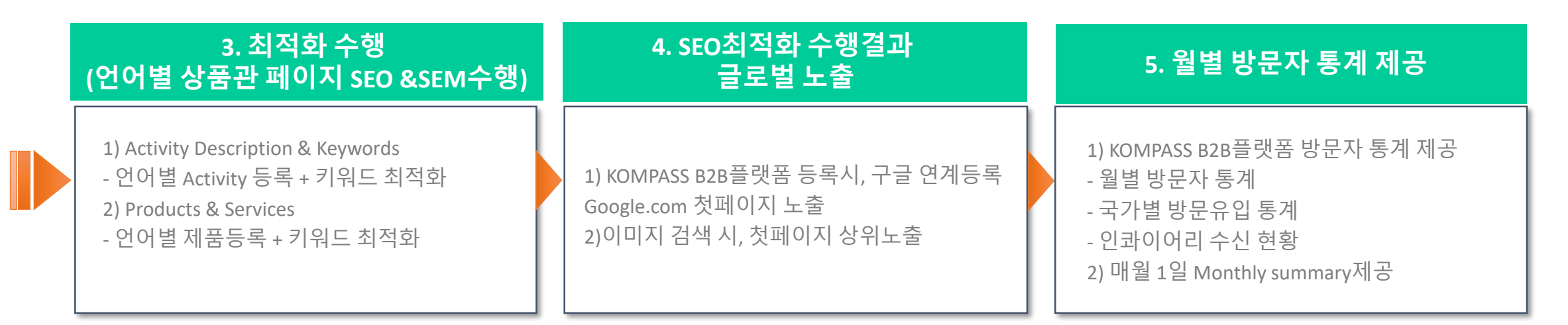

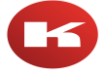

## 1. 수출상품 관련 유망수출국가 선정

■ 유망 수출국가 참조 사이트

1) 코트라 (KOTRA.OR.KR) - HS 코드 기준 수출 유망국가 선정 (참조 : KOTRA.OR.KR > 트라이빅 > <u>품목별 유망시장</u>)

2) 한국무역협회 (KITA.NET) – 회원가입필요 - HS 코드 기준 수출 유망국가 선정 (참조 : K-STAT > 국내통계 > <u>품목 수출입</u>)

**3) 수출 기업 진출 희망 국가** -진출 예정인 타겟국가 고려

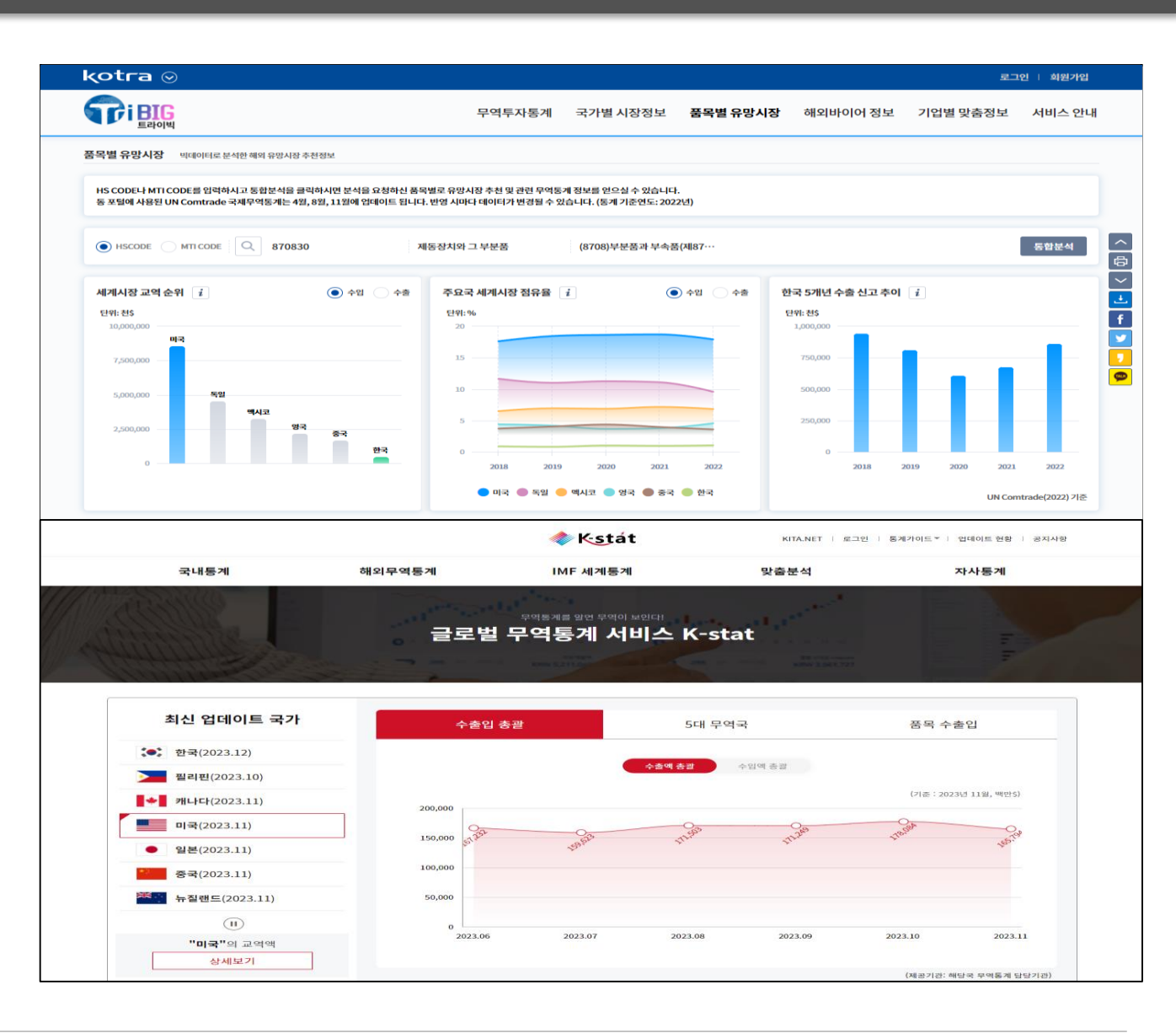

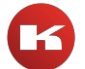

## 2. 기본 키워드 선정 및 Description준비

### 2. 기본 키워드 선점 및 Description 준비

- □ 품목분석
- → 영어권에서 쓰이는 품목에 대한 영문명 파악

→ 영문 제품명에 대한 관련 키워드 Google.com검색 (키워드 + 업체품목의 해당 키워드에 대한 Description준비)

\* Google.com검색 시, 참조사항 (중요!) 1) 영어권 키워드 결과값 확인을 위한 Google.com 셋팅 2) Google.com접속 > Setting > Region Settings > United States > Save 3) 검색 창 키워드 입력 > 연관 키워드 참조

① 키워드 선점 방법 (참조) ex) 품목검색 후 <u>메인/세부/핵심/연관/경쟁사</u>등을 고려하여 키워드 선정 바이어입장에서 해당 품목을 찾을때, 어떤 키워드로 검색할지 등을 고려

- 메인 키워드 : 품목과 관련된 검색어중 가장 메인이 되는 키워드
- 세부 키워드 : 메인키워드에서 파생되어 구체적인 단어로 구성된 키워드
- 핵심 키워드 : 매출로 연계 가능성이 높은 키워드
- 연관 키워드 : 포털사이트에서 제공해주는 검색키워드와 연관성이 있는 키워드를 검색 전후함께 검색하는 키워드
   경쟁사 키워드 참조

예시) 자동차 부품 메인키워드 : 자동차부품 세부키워드 : 경차 부품, 소형 자동차 부품 핵심키워드 : 경차 엔진관련 부품, 경차 브레이크패드 부품

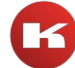

### 2. 기본 키워드 선점 및 Description 준비

#### 1) Google.com을 통한 연관검색어 확인

- 영어권 키워드 결과값 확인을 위한 <u>Google.com 셋팅 (중요!)</u> Google.com접속 > 하단 Search Setting > Region Settings > United States > Save - 검색 창 키워드 입력 > 연관 키워드 참조

|                                                                                                    |                                                                                                    | Contraction                                                                                                    |                                                                                                    |                                                                                   |
|----------------------------------------------------------------------------------------------------|----------------------------------------------------------------------------------------------------|----------------------------------------------------------------------------------------------------|----------------------------------------------------------------------------------------------------|-----------------------------------------------------------------------------------|
| Google                                                                                                    | Google<br>Search Settings                                                                                                    |                                                                                                    | https://kimchimari.com › seaweed-side-dish-miyeok-jul.<br>Korean Seaweed Side Dish (Miyeok Jul                                                                                                    | gi Bokkeum) - VG, GF                                                              |
| C. Coople Search I'm Feeling Lucky<br>Coople stread in: 1929                                                      | Search results         SafeSearch filters           Languages         Turning on SafeSearch heips hide explicit content, like pornography. SafeSearch preferences may be set by your device or network administrator. If you can't turn it off, check with the administrator of your network or device.           Heip                                                 | SafeSearch filters Turning on SafeSearch heips hide explicit content, like pornography. SafeSearch preferences may be set by your device or network administrator. If you can't turn it off, check with the administrator of your network or device. Turn on SafeSearch Learn More |                                                                                                    | ste. Transfer sauteed Miyeok Julgi<br>esame seeds and serve. Optionally,<br>3 cal |
| Advanced water<br>Advanced water<br>View data in Search<br>Search help<br>Carbon neutral since 2007 Send feedback | Results per page                                                                                                    |                                                                                                    | https://messywitchen.com > recipe > korean-recipe > do<br>Doljaban Muchim - Seasoned Seaweed - Messy Witchen<br>Doljaban Muchim - Seasoned Seaweed · 1. Mix garlic, onions, soy sauce, water,<br>sugar/honey and sesame oil in a large bowl. · 2. Tear doljaban (dried coarse |                                                                                   |
| Advention, Business How Search works Privacy Terms Settings                                                       | Autocomplete with trending searches     Trending searches     Show roudiar searches                                                                                                    |                                                                                                    | Related searches :                                                                                                    | 연관 키워드                                                                            |
|                                                                                                    | show popular searches     Do not show popular searches     Spoken answers                                                                                                    |                                                                                                    | Q seasoned seaweed <b>snack</b>                                                                                                    | Q seasoned seaweed salad                                                          |
|                                                                                                    | When you search by voice, should we speak the answers aloud?         Togo           Cotat Rica         Jordan         Palestine         Togo           Côte drivoire         Kazakhstan         Panama         Tonga           Croatia         Kérya         Papua New Guinea         Tinnida & Tobago           Coba         Kinbati         Paraguay         Tunisia |                                                                                                    | Q seasoned seaweed <b>laver recipe</b>                                                                                                    | Q japanese seasoned seaweed                                                       |
|                                                                                                    | Cypols     Kuwait     Peru     Turkey       Czechia     Krypstan     Philippines     Turkmenistan       Denmark     Laos     Pitcaim Islands     U.S. Vrigin Islands       Dijtouti     Latvia     Poland     Uganda       Dominica     Lesbanon     Portorgal     Urane       Ecuador     Libva     Polento Rico     United Arab Emirgites                            |                                                                                                    | <ul> <li>roasted seasoned seaweed</li> <li>seasoned seaweed laver how to cook</li> </ul>                                                                                                    | <ul> <li>seasoned seaweed flakes</li> <li>seasoned seaweed calories</li> </ul>    |
|                                                                                                    | Egypt     Luya     Custat     United Kingdom       Et Sahador     Lichtenstein     Romania     United Kingdom       Estonia     Lithuania     Russia     Immuny       Ethopia     Luxembourg     Rwanda     United Kingdom       Fiji     Madagascar     Samoa     Uzbekistan       Finland     Malaysia     São Tomé & Príncipe     Venezueta                         |                                                                                                    | G0000000                                                                                                    | poogle >                                                                          |

seasoned seaweed

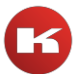

X J. O

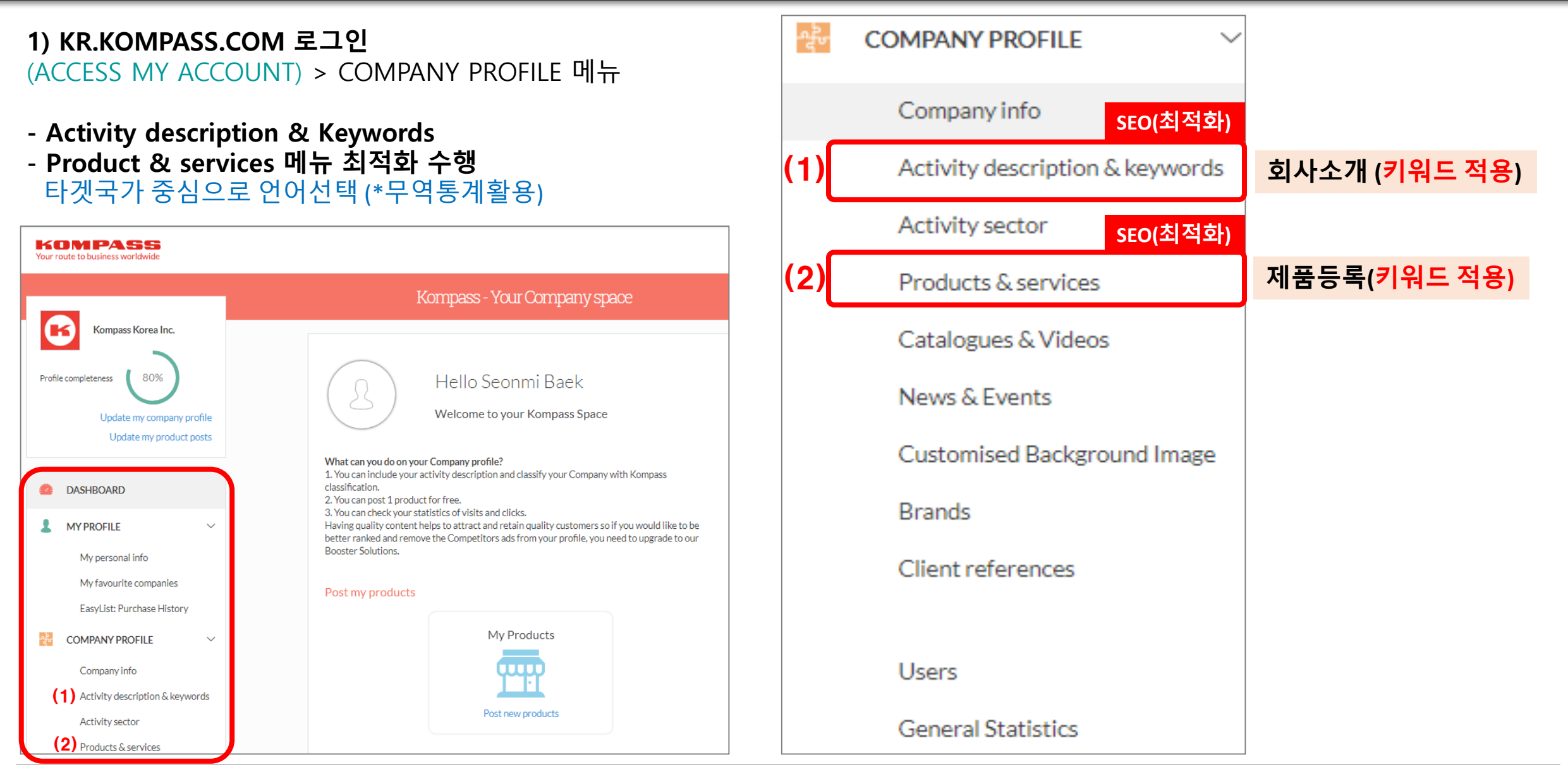

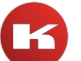

#### 1) KR.KOMPASS.COM 로그인 (ACCESS MY ACCOUNT) > COMPANY PROFILE 메뉴 (1) Activity description & Keywords > Activity description (타겟국가 중심으로 언어선택)

①Add a language선택 > ②Select language > ③ Translation Suggestion (자동번역지원) > ④ SAVE

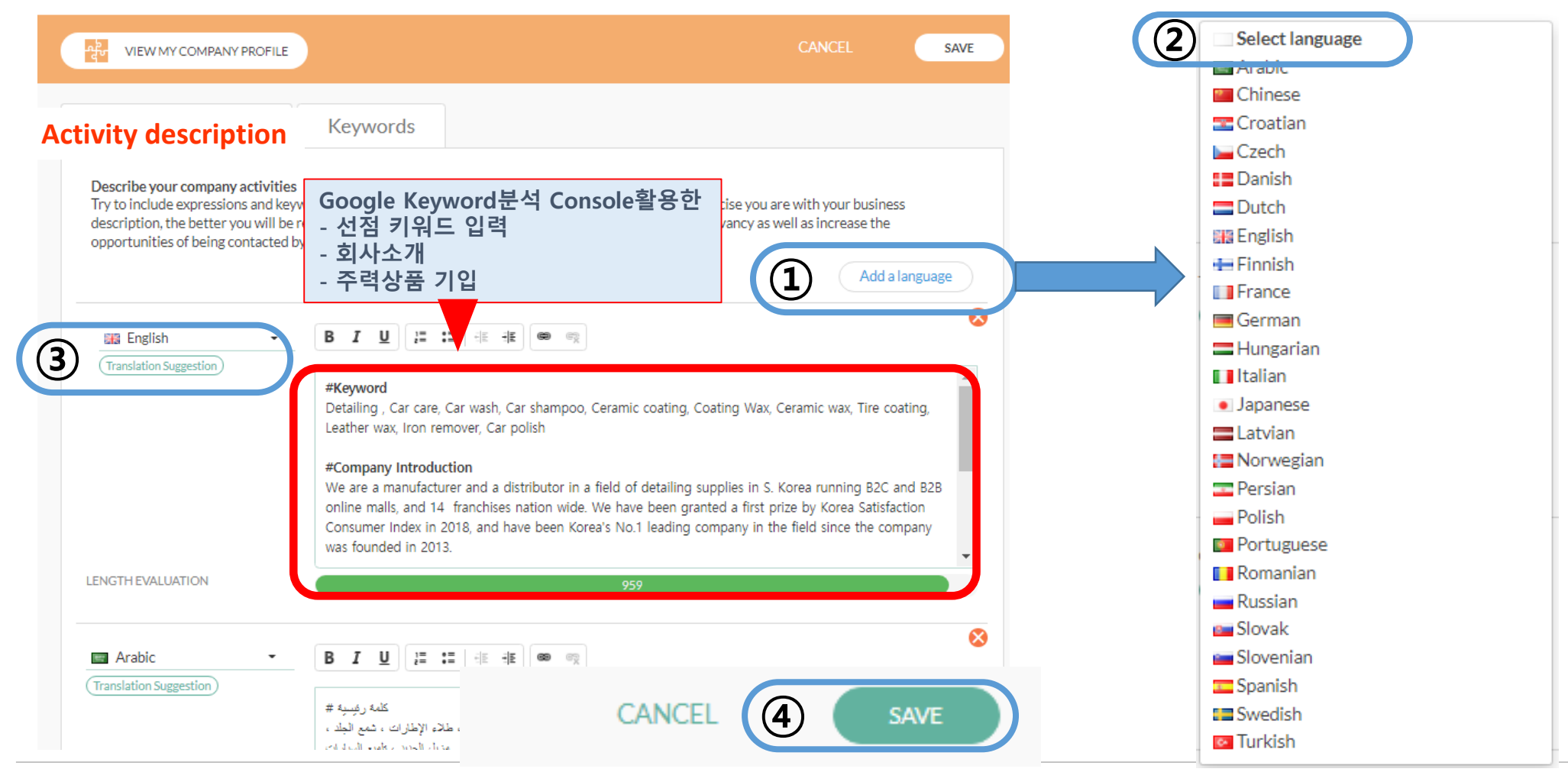

1) KR.KOMPASS.COM 로그인 (ACCESS MY ACCOUNT) > COMPANY PROFILE 메뉴 (1) Activity description & Keywords > Keyword (타겟국가 중심으로 언어선택 (\*무역통계활용))

①Add a language선택 > ②Tranlation Suggestion(자동번역지원) > ③Add a keyword

| VIEW MY COMPANY PROFILE                                              | CANC                                                                                                    | EL SA    | VE | Select language Arabic Chinese                                                                                                    |
|----------------------------------------------------------------------|----------------------------------------------------------------------------------------------------|----------|----|----------------------------------------------------------------------------------------------------|
| Activity description   ENGLISH Representation Translation Suggestion | Keyword       분석<br>Console활용한 선점 키워드 입력         Keyword       ③         Detailing ②       Car care ③       Car wash ③       Car shampoo ③         Ceramic coating ③       Coating Wax ③       Ceramic Wax ③       Tire of<br>Leather wax ③         Image: Coating Wax ③       Car Polish ③         Image: Coating Wax ③       Car Polish ③ | oating 🔊 |    | <ul> <li>Croatian</li> <li>Czech</li> <li>Danish</li> <li>Dutch</li> <li>English</li> <li>Finnish</li> <li>France</li> <li>German</li> <li>Hungarian</li> <li>Italian</li> <li>Japanese</li> <li>Latvian</li> <li>Norwegian</li> <li>Persian</li> <li>Polish</li> <li>Portuguese</li> <li>Romanian</li> <li>Russian</li> <li>Slovak</li> <li>Slovak</li> <li>Slovain</li> <li>Spanish</li> <li>Swedish</li> <li>Turkish</li> </ul> |

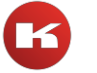

#### 1) KR.KOMPASS.COM 로그인 (ACCESS MY ACCOUNT) > COMPANY PROFILE 메뉴 (2) Products & Services> Title 부문 Keyword 적용 (타겟국가 중심으로 언어선택 (\*무역통계활용)) – 싱글등록

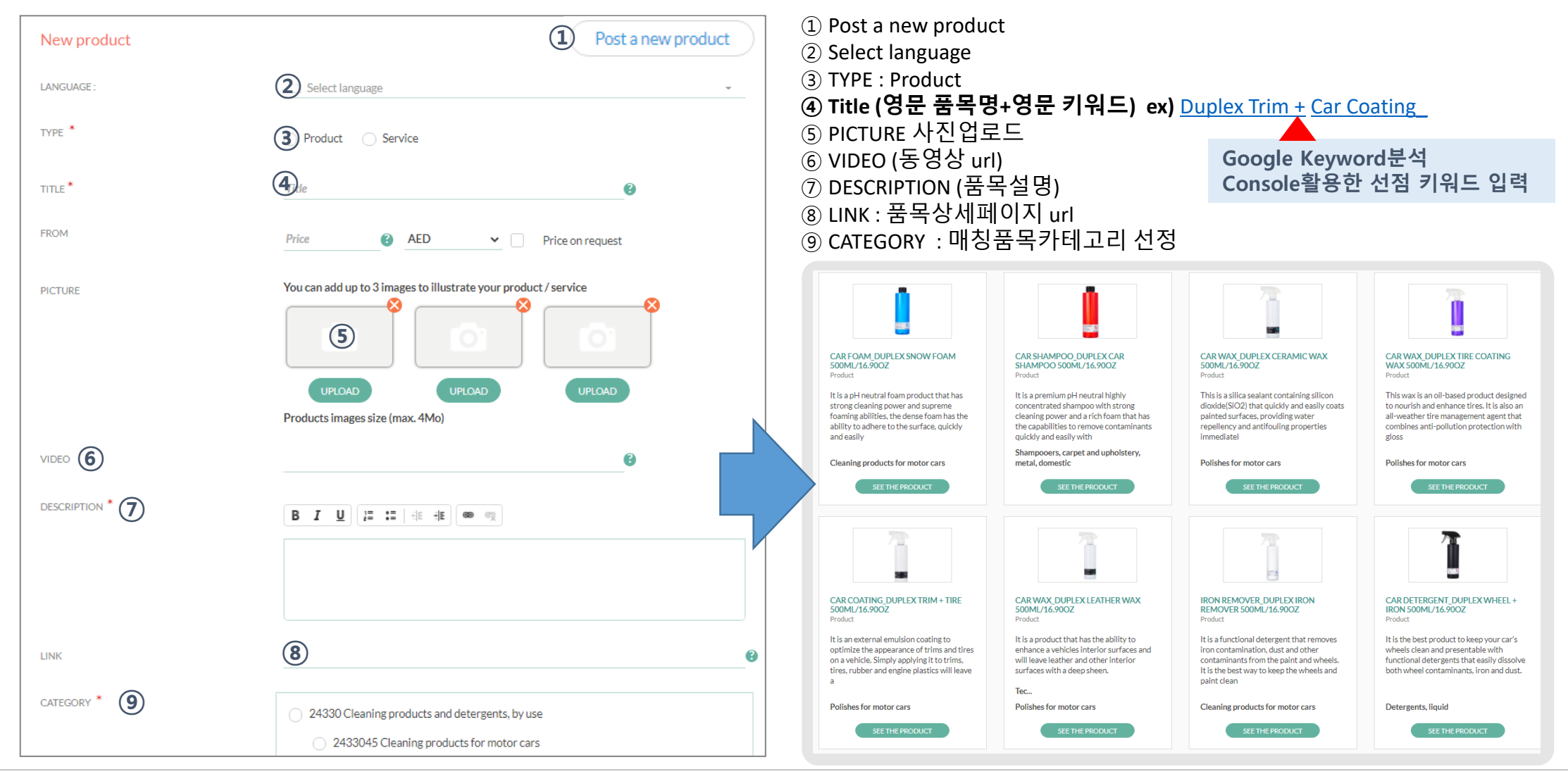

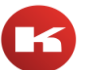

## 4. SEO최적화 수행결과 글로벌 노출

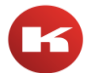

### 4. SEO최적화 수행결과 글로벌 노출

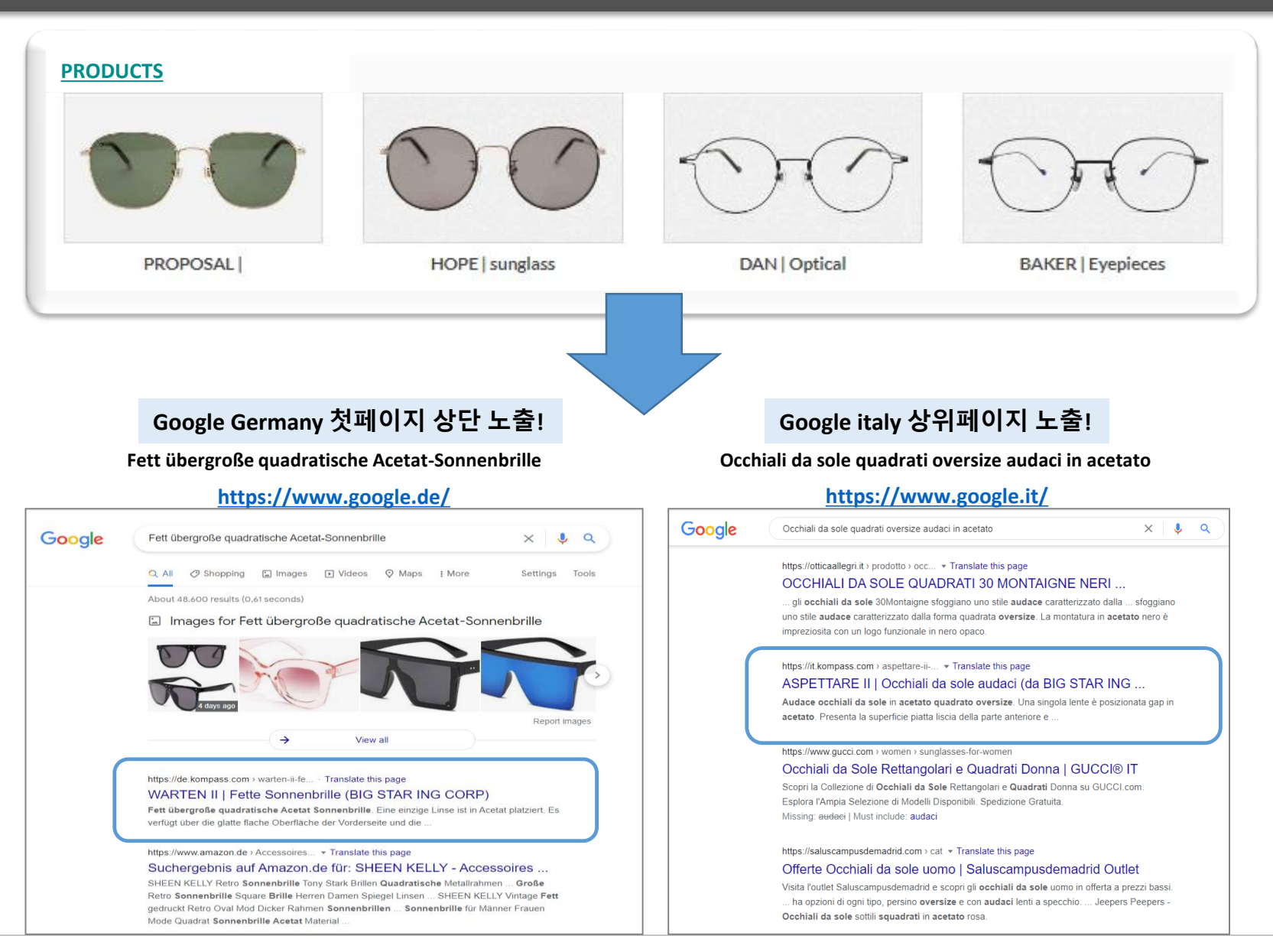

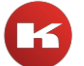

## 4. SEO최적화 수행결과 글로벌 노출

#### 1) KR.KOMPASS.COM 로그인 (ACCESS MY ACCOUNT) > COMPANY PROFILE 메뉴

- KOMPASS B2B 플랫폼 연계등록으로 Google.com 1페이지 노출

- 이미지 검색 시, 첫페이지 상위노출 (KOMPASS B2B플랫폼, 샘플몰 등록시 구글 연계등록)

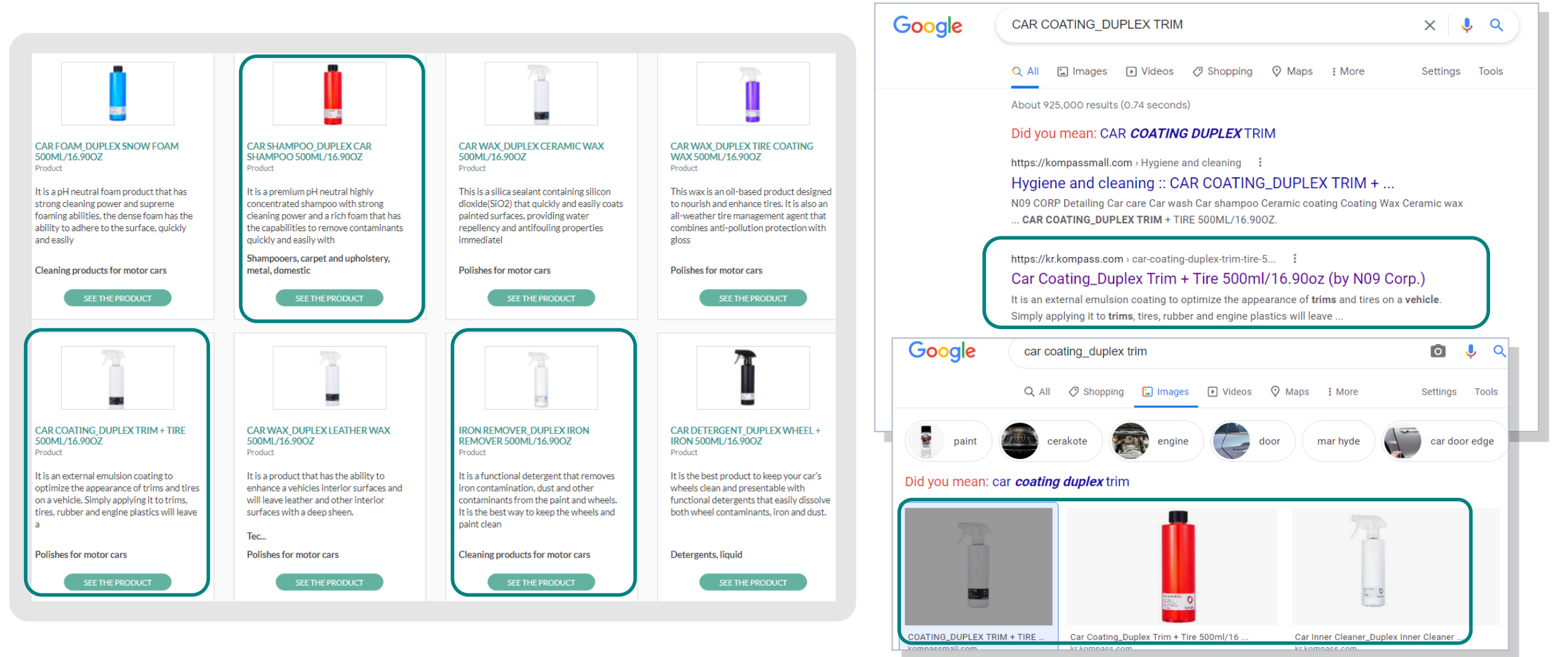

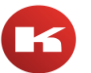

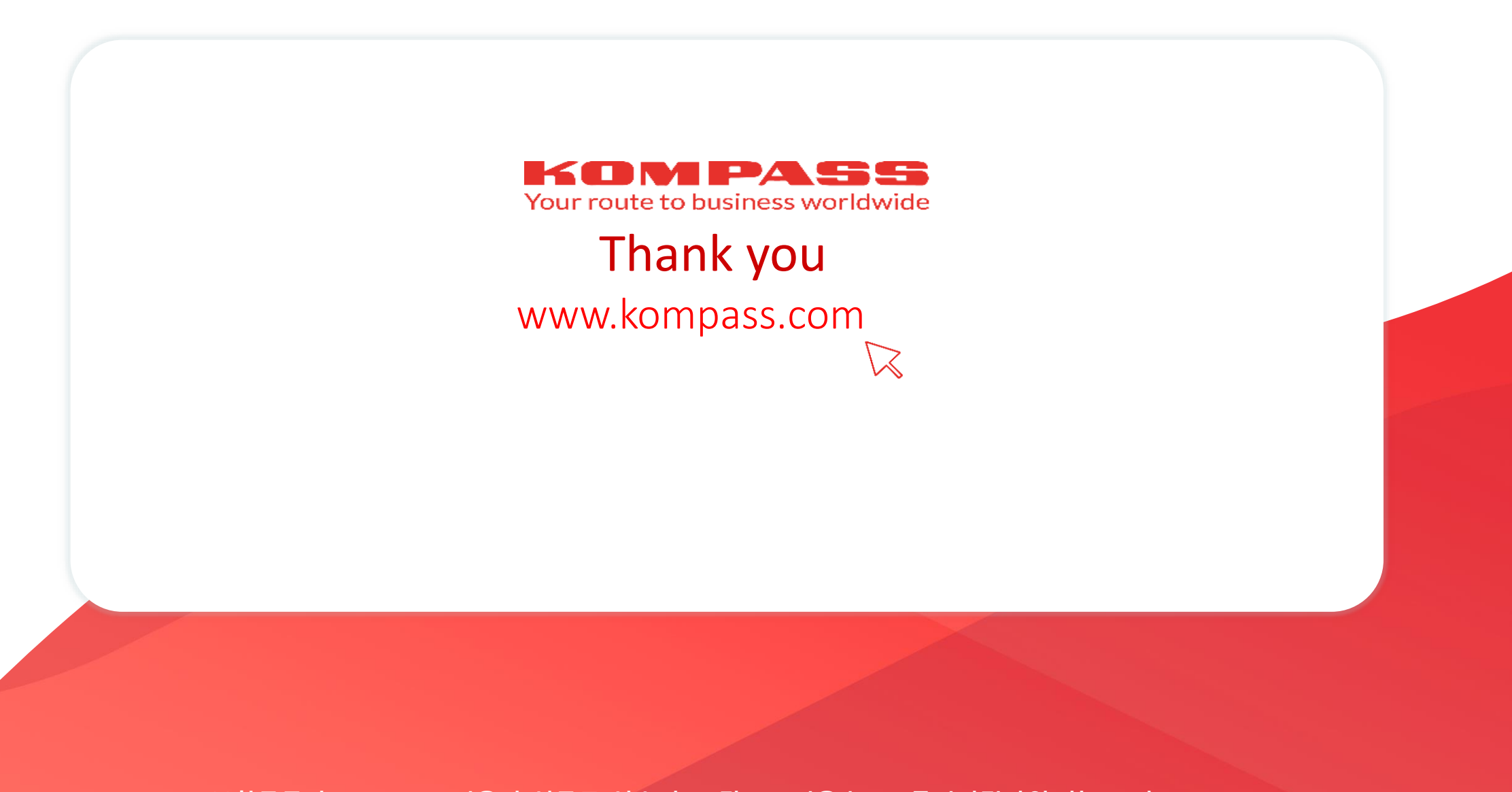

㈜한국콤파스 | 04780 서울시 성동구 성수이로7길 27, 서울숲코오롱디지털타워2차 904호
 Tel : 82 2 2200 0800 | Fax : 82 2 2200 0899 | www.kompass.co.kr | kompass@kompass.co.kr